## Torna all'indice

## **CREA APP RB SUL TUO CELLULARE**

CONFIGURA RB COME APP SUL TUO CELLULARE Vedi Esempio.

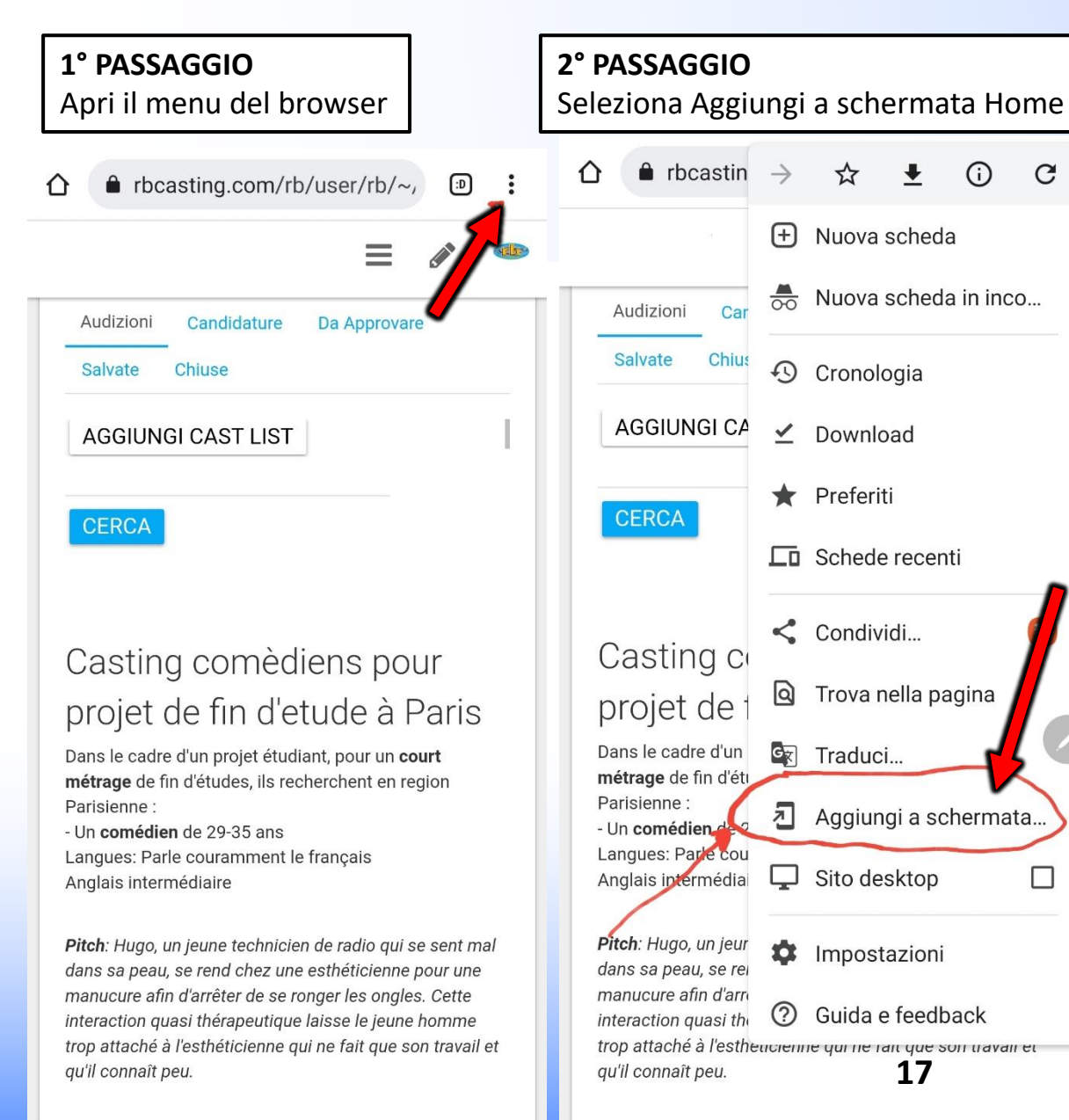

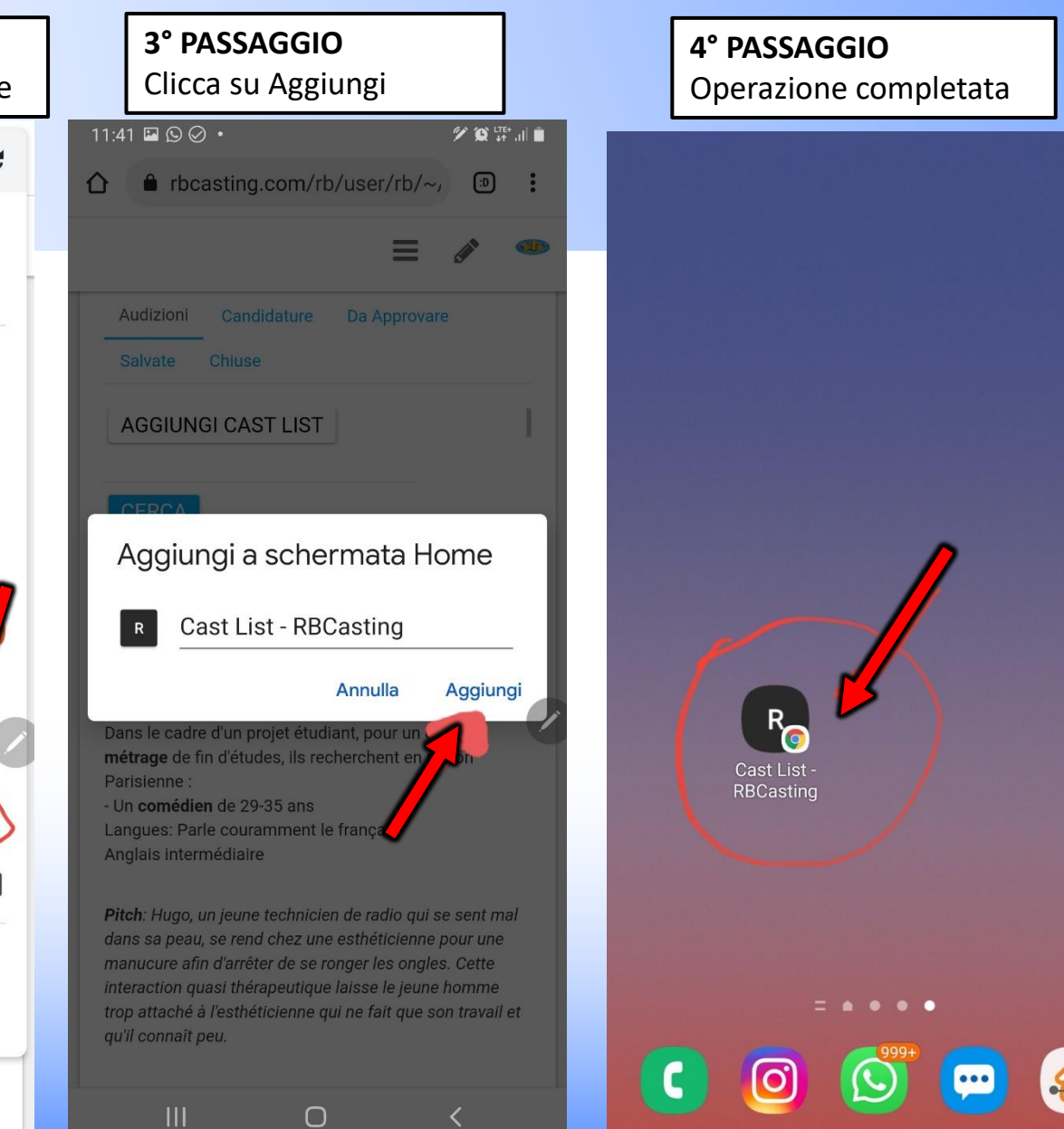